# Marcar Filmes Como Devolvidos

Magento - Pedido de Filmes On-Line

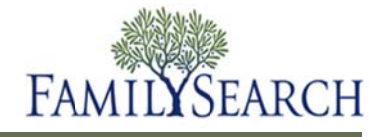

# **Marcar Filmes Como Devolvidos**

O Magento permite que se faça o acompanhamento dos filmes que estão em seu centro de história da família. Quando os filmes estiverem prontos para a devolução, será necessário marcá-los como "Devolvidos". Quando são marcados como "Devolvidos", os filmes passam a não fazer mais parte do estoque do centro de história da família.

Mager

6

Log in to Admin Panel

User Name

Este resumo explica como:

- Marcar Filmes Como "Devolvidos"
- Gravar um relatório dos filmes marcados como "Devolvidos".

## Passo 1:

Insira seu nome de usuário e sua senha no Magento Admin Panel.

Passo 2: Clique no botão Log in.

# Passo 3:

No menu suspenso Filmes, clique em **Pesquisar Filme**.

Observação: Para dar entrada em filmes ou devolver filmes usando um escâner de código de barras, clique em **Entrada de Filme** ou **Devolução de Filme**.

#### Usuários do CHF Vendas Sistema Filmes Encomendas Página 1 de 1 páginas | Ver (20) Seecconse fudo 1 Desmarce fudos | Seecconse 0 tens seleccionados Encomenda # Comprado na (bija) Devolução do filme 0 tens seleccionados

Magento is a trademark of irubin Consulting Inc. DBA Varien. Copyright @ 2010 Irubin

### Passo 4:

Para encontrar todos os filmes que precisam ser devolvidos num determinado prazo, no campo De:, clique no ícone **calendário** para selecionar uma data inicial.

#### Passo 5:

No campo A:, clique no ícone **calendário** para selecionar uma data final.

| Nº do Filme ∔ | Nome do CHF | Encomenda # | Prenome do usuário | Sobrenome do usuário | E-mail do usuário | Data da devolu |
|---------------|-------------|-------------|--------------------|----------------------|-------------------|----------------|
|               |             |             |                    |                      |                   | De: 🛃 11       |
|               |             |             |                    |                      |                   | Até : 🛃 11     |

contrados

# Passo 6:

Para devolver todos os filmes, clique no link Selecionar todos.

| Nº do Filme 🗼 | Nome do CHF | Encomenda # | Prenome do usuário | Sobrenome do usuário | E-mail do usuário | Data da devolu |  |
|---------------|-------------|-------------|--------------------|----------------------|-------------------|----------------|--|
|               |             |             |                    |                      |                   | De: 🛃 11       |  |
|               |             |             |                    |                      |                   | Até: 📰 11      |  |

# Passo 7:

No menu suspenso Ação, clique na seta para baixo.

Passo 8: Clique em Devolver.

Passo 9: Clique no botão Enviar.

|    | R* do Filme 1 | Nome do Off                                   | Encomenda # | Presidine di usuàrio                        | Sobrenome do usuário      | E-mail do usuário       | Data da devolu        |
|----|---------------|-----------------------------------------------|-------------|---------------------------------------------|---------------------------|-------------------------|-----------------------|
|    |               |                                               |             |                                             |                           |                         | De: 😸 11<br>Alé: 💌 11 |
| P  | 2354076       | Millet Public<br>Library                      | 542292      | Bratto                                      | Alata                     | ajzele@gmail.com        | 28-Fer-2011           |
| R  | 2354076       | Millet Public<br>Library                      | 161833      | Bracks                                      | date:                     | apele@gmail.com         | 28-Fei-2011           |
| Þ. | 2354076       | Millet Public<br>Library                      | 142925      | Branto                                      | Santa                     | ajtele@gmail.com        | 28-Fe-2011            |
| P  | 254058        | Aberdeen<br>Scotland Family<br>History Center | 243008      | Electron Settand<br>Electron History Center | Constituti Patron Account | UK_Aberdeen@idsmail.net | 20-Fe-2011            |
| P  | 187002        | Millet Public<br>Library                      | 242888      | Barno                                       | Auto                      | ajzele@gmail.com        | 28-Fei-2011           |

Cancelar o envio de filmes
Confirmar o envio de

Exportar para: CSV

-

**Observação:** Se desejar, exporte as informações para um relatório e grave uma cópia em seus registros.

# Passo 10:

Para gravar uma cópia do relatório mostrando todos os filmes que entraram no centro, clique na **seta para baixo** no campo Exportar.

# Passo 9:

No menu suspenso, selecione **CSV**, **Excel** ou **pdf**.

# Passo 10:

Clique no botão Exportar.

# Passo 11:

Na caixa de diálogo Baixar Arquivo, clique no botão**Gravar**.

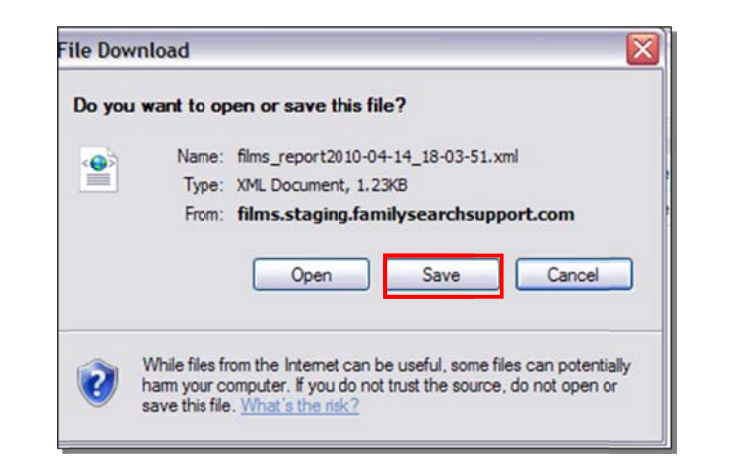

**Observação:** Escolha onde deseja gravar as informações no computador.

Passo 12: Clique no botão Gravar.

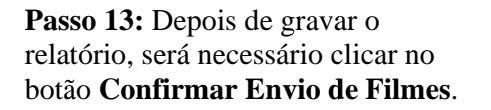

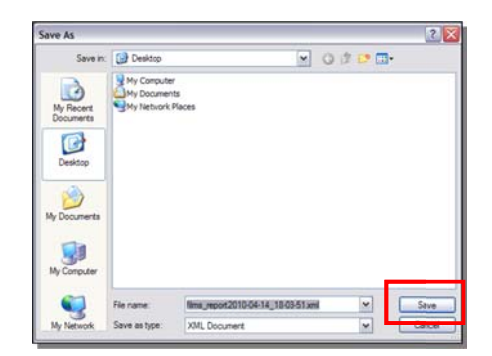

Cancelar o envio de filmes
Confirmar o envio de filme